## **S.O.S. ANTWERPEN**

# ZELF MOELIJK LEESBARE NAMEN OPZOEKEN IN OVERLIJDENSAKTEN EN KRANTEN

Ben je niet zeker van de schrijfwijze van een voornaam, familienaam, beroep of overlijdensdatum? Dan kan je gebruik maken van de overlijdensakten. Daar vind je de persoon in kwestie onder hetzelfde volgnummer terug als het volgnummer in het doodsoorzakenregister.

De overlijdensakten zijn tot 1906 digitaal terug te vinden op de website van het Algemeen Rijksarchief, en tot 1919 op de website van Familysearch. Op beide websites moet je een account aanmaken alvorens je de gedigitaliseerde akten kan inkijken. Dat is gratis. We leggen hier uit hoe je de gewenste akte kan opzoeken.

#### Overlijdensakten op de website van het Algemeen Rijksarchief

De overlijdensakten zijn beschikbaar via de website van het Rijksarchief voor de periode van 1871 tot 1906. Om de ingescande aktes te doorzoeken moet je eerst een gebruikersaccount aanmaken. Daarna kan je aan de hand van het overlijdensjaar en het volgnummer de overlijdensakte opzoeken die correspondeert met de persoon in het doodsoorzakenregister. Dit volgnummer is identiek op de overlijdensakte en in het doodsoorzakenregister.

https://search.arch.be/nl/zoeken-naar-archieven/zoekresultaat/ead/index/eadid/BE-A0511 112303 110914 DUT/node/c:1.c:3.c:0.c:14.#c:1.c:3.c:0.c:14.

Wanneer je deze link opent, zie je de overzichtslijst van de akten van de burgerlijke stand ('Beschrijving van de series en archiefbestanddelen'). Volg onderstaande stappen om de gewenste overlijdensakte te vinden:

- Je klikt bij de lange lijst van plaatsen op "Antwerpen";
- Je gaat daar naar" Burgelijke Stand: Overlijdensakten";
- Je gaat bij de Antwerpse overlijdensakten naar de scans van het jaartal dat je wenst te doorzoeken. bv. 1884;
- Je klikt op dat jaartal door op het icoon van het oogje aan de rechterkant te klikken;
- Je gaat vervolgens naar het tabblad bovenaan 'gedigitaliseerde archiefdocumenten'. Dan krijg je foto's van dat ganse jaar op beeld;
- Je klikt op een van de foto's. De nummers van de overlijdensakten worden in de marge vermeld op de akte;
- Vervolgens scrol je verder naar het nummer van de akte die je zoekt. Dat is hetzelfde als het volgnummer in het doodsoorzakenregister;
- Onderaan rechts kan je sneller tussen de scans/pagina's scrollen door lukraak een paginanummer in te geven.

Het is handig de overlijdensakten te laten open staan op een extra tabblad, zo kan je bij elke moeilijk leesbare naam vlot de schrijfwijze verifiëren. De doodsoorzaken staan uiteraard niet in de overlijdensakten, daarvoor kunnen jullie steeds terecht op het forum of in de hulpdocumenten.

#### Overlijdensakten op de website van Familysearch

Overlijdensakten kunnen van het begin van de 19<sup>de</sup> eeuw tot en met 1919 ook opgezocht worden op de website van Familysearch. Ook hier heb je een account nodig om de beelden te consulteren.

### https://www.familysearch.org/search/catalog/130164?availability=Family%20History%20Lib rary

Via deze link kom je terecht op de pagina met alle Antwerpse overlijdensakten. Je kan de juiste akte als volgt terugvinden:

- Scroll naar het jaar van keuze. Bijvoorbeeld "overlijdens 1848-1849".
- Klik op het icoontje van het fototoestel aan de rechterkant om de scans te zien te krijgen.
- Je komt terecht op een overzichtspagina met alle scans van dit jaar
- Selecteer een pagina en druk op het icoon van een bladzijde in de balk links (onder het plus en het min teken). Op die manier zoom je in naar de volledige pagina.
- De nummers van de overlijdensakte worden in de marge vermeld
- Vervolgens scrol je verder naar het nummer van de akte die je zoekt. Dat is hetzelfde als het volgnummer in het doodsoorzakenregister;
- Bovenaan links kan je sneller tussen de scans/pagina's scrollen door lukraak een paginanummer in te geven.

Sommige overlijdensregisters zitten gebundeld (bijvoorbeeld 1848-1849). Let op dat je in het juiste jaar zoekt naar de gewenste overlijdensakte. De aktes zijn chronologisch geordend, dus eerst alle aktes van 1848 en vervolgens alle aktes van 1849.

#### Kranten

Om moeilijk leesbare namen en beroepen op te sporen, kan je ook gebruik maken van dagbladen. Daarin staat een vaste rubriek van overlijdens. Er zijn twee websites waar Antwerpse kranten zijn te raadplegen:

- De Gazet van Antwerpen (enkel toegankelijk voor abonnees en voor aangesloten leden van openbare bibliotheken in de provincie Antwerpen):

http://www.archiefgazetvanantwerpen.be

In de rubriek "Burgerlijke stand van Antwerpen", die vanaf circa 1893 bijna dagelijks verscheen, werden de namen van de overledenen op het grondgebied van de stad

vermeld. Doorgaans verscheen de naam enkele dagen na het overlijden (bv. overledenen op 19 mei werden gepubliceerd in de krant op 24 mei).

Belgicapress: Op deze site van de Koninklijke Bibliotheek staan scans van 112 kranten, waaronder de Antwerpse bladen Het Handelsblad (1844-1950), De Koophandel (1864-1885), de Gazet van Antwerpen (1911-1950), De Schelde (1919-1936) en De Volksgazet (1921-1950).

#### www.kbr.be/nl/belgica-press

-

ledereen kan de kranten tot 1918 vrij raadplegen. Daarenboven zijn een selectie van meer recente kranten raadpleegbaar voor wie een (gratis) account bij de Koninklijke Bibliotheek aanmaakt. De dagbladen zijn integraal raadpleegbaar tot 1950 voor universiteiten.